# GERÄTEEINFÜHRUNG

Sono for Klinik – Das "Angiogerät"

GE Logiq 7

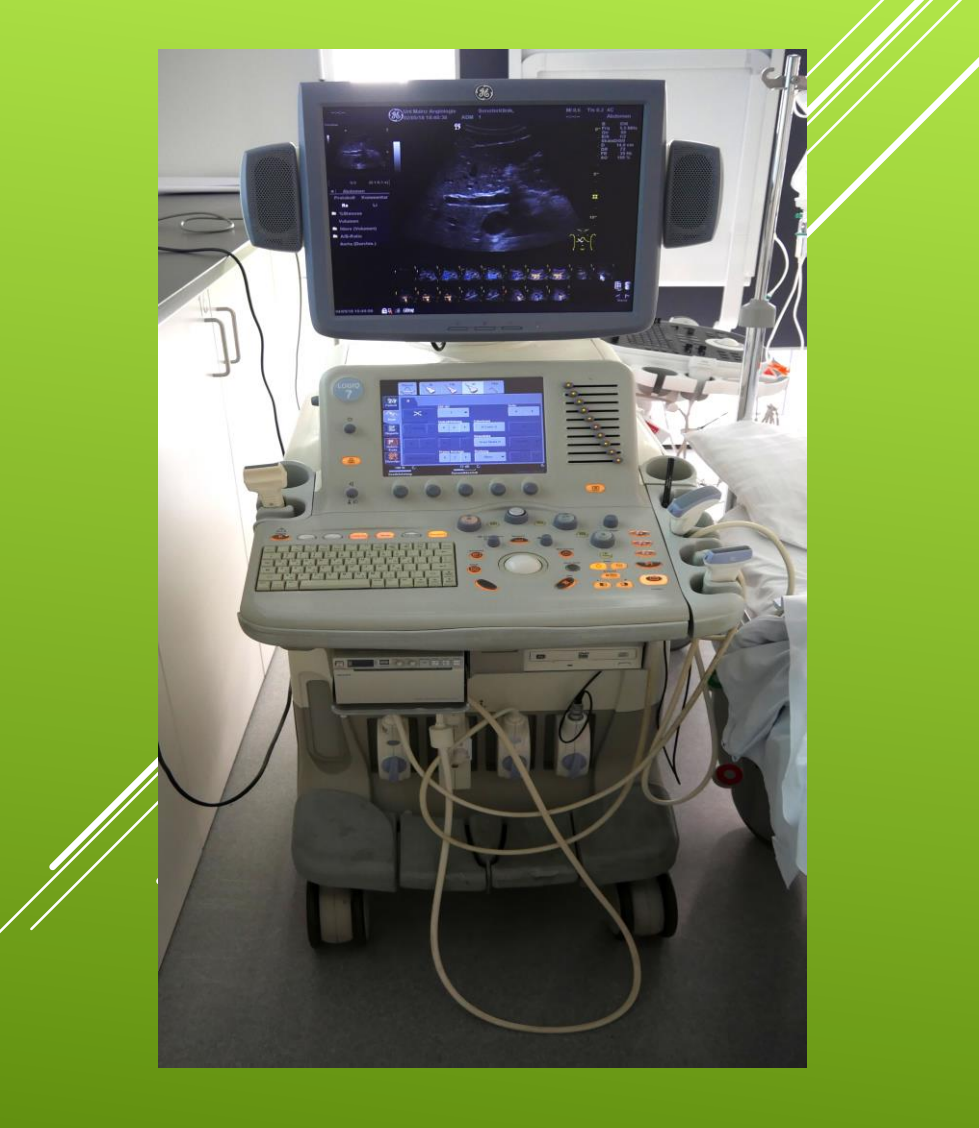

#### LOGIQ 7/LOGIQ 7 Pro Kurzanleitung

#### LOGIQ 7/LOGIQ 7 Pro-Bedienfeld im Überblick

1. Sensorfeld: Über das Sensorfeld stellen Sie die Bedienelemente ein.

Unten am Sensorfeld befinden sich fünf kombinierte Drehregler/Drucktasten. Die Funktionen dieser Tasten hängen vom aktuell angezeigten Menü ab. Drücken Sie die Taste, um zwischen den Funktionen umzuschalten (z. B. Fokusposition/-anzahl), oder drehen Sie den Drehregler, um den Wert einzustellen.

- 2. Drücken Sie auf Helligkeitsregelung. Durch Drehen können Sie die Helligkeit einstellen.
- 3. Video: Durch Drücken können Sie den VCR/DVR steuern.

#### Anweisung 5237363-108 Rev. 1

- 4. Lautstärke: Durch Drücken wird das Mikrofon einoder ausgeschaltet. Durch Drehen lässt sich die Lautstärke einstellen.
- TGC (Tiefenabhängige Verstärkung): Bewegen Sie die Schieberegler nach links bzw. rechts, um die TGC einzustellen.
- 6. Reverse (Umkehren) Durch Drücken wird das Bild nach links oder rechts umgekehrt.
- Zusätzliche Funktionstasten: Patient, LOGIQView, 3D/4D, Kontrast, Oberwellen. Durch Drücken werden diese Funktionen aktiviert.
- 8. Tastatur: Die Tastatur dient zur Eingabe von Patientendaten und Beschriftungen.
- Modus-/Verstärkungstasten: Durch Drücken dieser Tasten wird der jeweilige Modus aktiviert; durch Drehen wird die Verstärkung eingestellt.

 Bildgebungs-/Messungstasten: Clear (Löschen), Comment (Kommentar), Body Pattern (Piktogramm), Ellipse, Measure (Messung), Zoom, M/D-Cursor, Scan Area (Scanbereich), Set (Einstellen). Drücken oder drehen Sie diese Tasten wie jeweils erforderlich.

Δ

- 11. Depth (Tiefe) Durch Drehen wird die Tiefe eingestellt.
- Bildgebungsfunktionstasten: Automatische Optimierung Ein/Aus, B Pause, Links-/Rechts-Auswahl von Mehrfachbildern. Drücken Sie diese Tasten zum Aktivieren bzw. Deaktivieren dieser Funktionen.
- Tasten zum Einfrieren und Drucken: Drücken Sie Freeze, um das Bild einzufrieren; drücken Sie die P-Tasten, um das Bild zu archivieren, zu drucken oder weiterzuleiten.
- 14. Schallkopfhalterung
- 15. Gelhalter

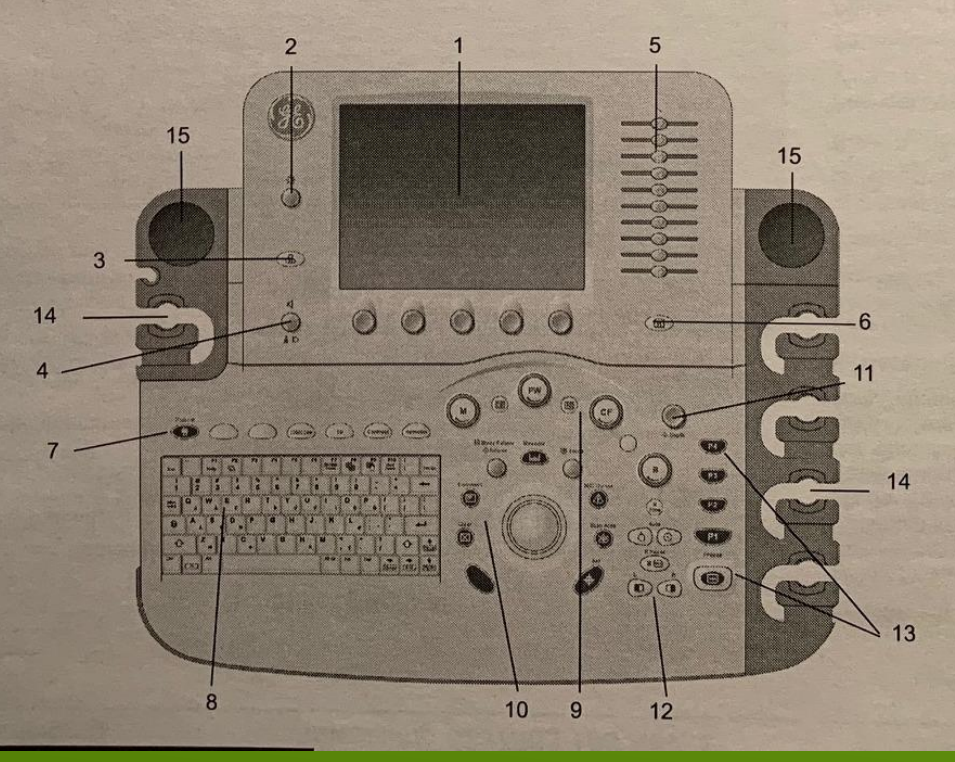

#### LOGIQ 7/LOGIQ 7 Pro Kurzanleitung

#### Anweisung 5237363-108 Rev. 1

#### Überblick über die Monitoranzeige beim LOGIQ 7/LOGIQ 7 Pro

- 1. Einrichtungs-/Krankenhausname, Datum, Zeit, Anwender-ID
- 2. Patientenname, Patienten-ID
- 3. Anzeige der akustischen Sendeleistung
- GE-Symbol (Schallkopfausrichtungsmarkierung): Auf umgekehrten Bildern wird das Symbol invers dargestellt.
- 5. Bildvorschau, gezoomtes Referenzbild
- 6. Grau-/Farbskala
- 7. Cine-Box CINE-Einzelbild/Gesamtzahl der CINE-Einzelbilder (28/51), Einzelbilddauer/Loopdauer insgesamt
- 8. Übersichtsfenster für Messungen

- 9. Bild
- 10. Messung
- 11. Fenster mit Messergebnissen
- 12. Schallkopfanzeiger Untersuchungsstudie
- 13. Bildgebungsparameter nach Modus
- 14. Fokusbereich
- 15. TGC (Tiefenabhängige Verstärkung):
- 16. Piktogramm
- 17. Tiefenskala
- Bildverwaltungsmenü: Aktive Bilder, Löschen, Vorheriges/nächstes Bild und Menü.
- 19. Bild-Zwischenablage (Clipboard)

- Aktuelles Datum/Uhrzeit, Feststelltaste (leuchtet, wenn aktiviert), Netzwerkverbindungsanzeiger (PC = verbunden, PC mit X = nicht verbunden), Gesicht (VoiceScan), Anzeigebereich für Systemmeldungen.
- Trackball-Funktionsstatus: Rollen, M&A (Messung und Analyse), Position, Größe, Scanbereichsgröße und Neigung

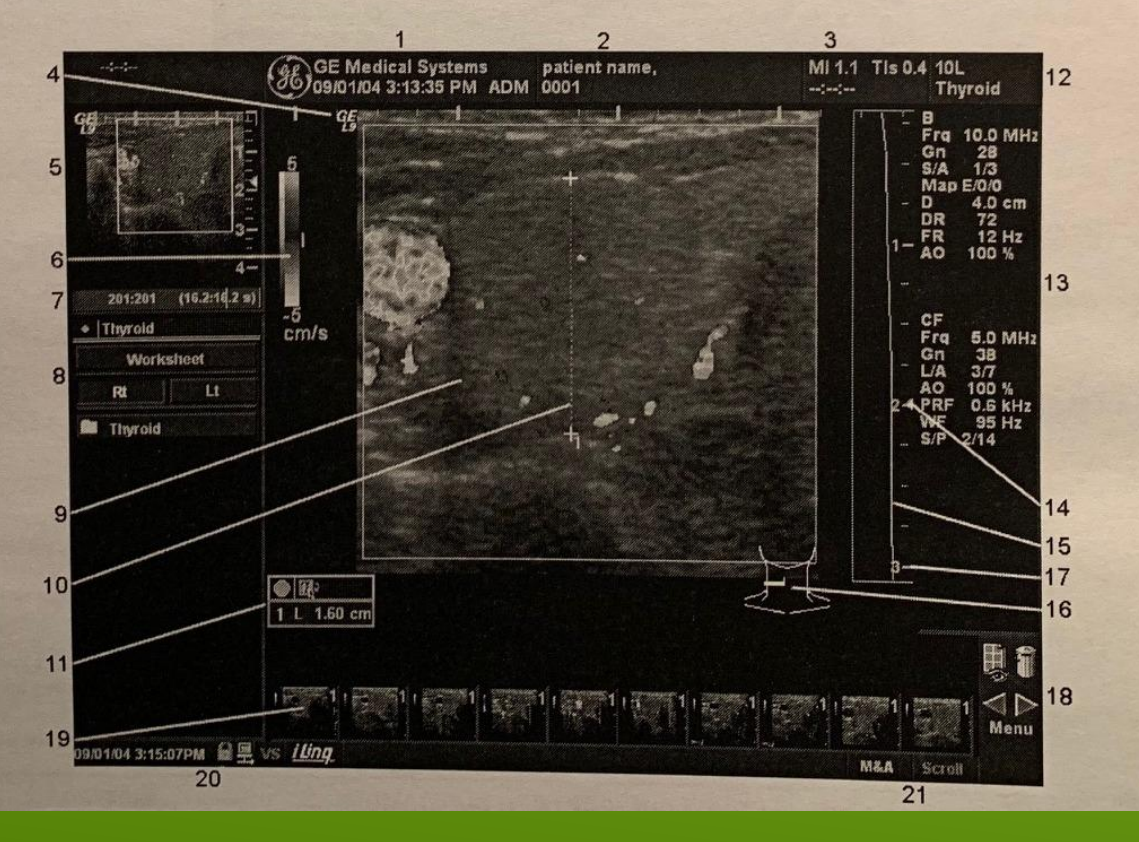

#### Vorbereitung der Untersuchung

- Untersuchung durchführen
- Untersuchung abschließen

## ÜBERBLICK – UNTERSUCHUNGSABLAUF

 Gerät aufstellen, dabei drauf achten, dass keine Kabel ungünstig liegen.

## VORBEREITUNG DER UNTERSUCHUNG

1.Gerät an denStrom nehmen

# 2. Und dannEinschalten ©

# VORBEREITUNG DER UNTERSUCHUNG

 Zum freien Schallen oder auch an den Kurstagen könnt ihr das
 B-Bild per HDMI auf die großen Flachbildschirme übertragen

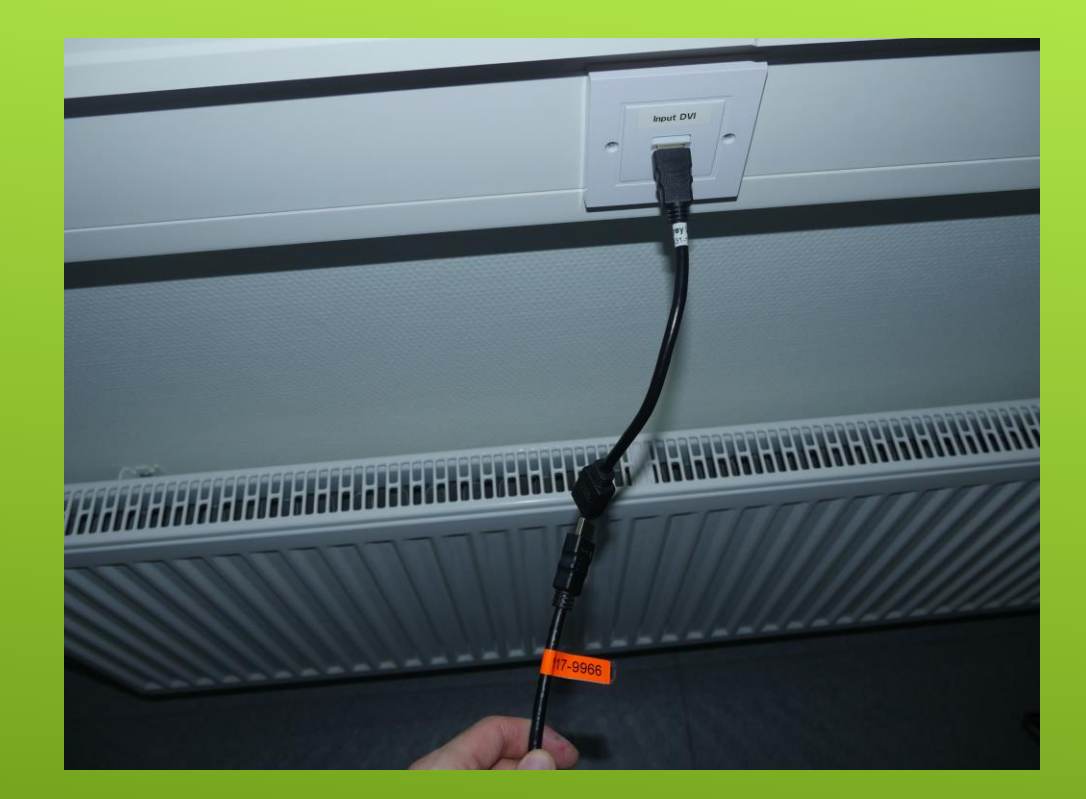

## VORBEREITUNG DER UNTERSUCHUNG – ANSCHLUß HDMI-KABEL

#### Patienten Aufnahme

- 1. Im unteren Bildschirm Patient auswählen
- 2. Dann im oberen Bildschirm Maske ausfüllen
- 3. Als Maus dient der Trackball auf der Tastatur

Über die Patientenmaske können Bilder auf Datenträger transferiert werden und auf alte Fälle zugegriffen werden

## VORBEREITUNG DER UNTERSUCHUNG

M/D Curs

E

- Auf dem unteren
  Display kann in der
  Kopfleiste der passende
  Schallkopf ausgewählt werden.
- Zudem kann über Preset eine Voreinstellung je nach Untersuchungsgebiet ausgewählt werden

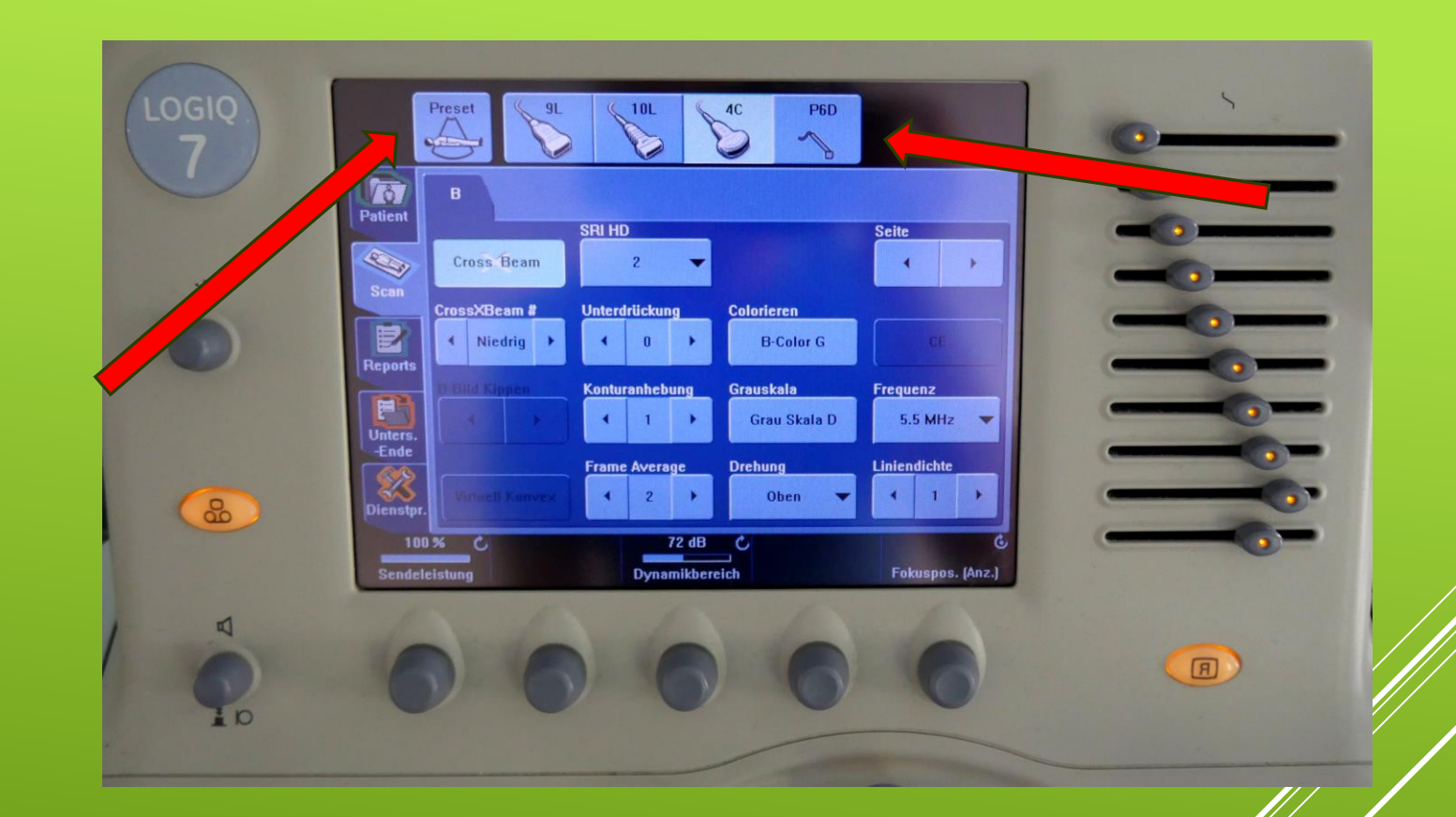

## VORBEREITUNG DER UNTERSUCHUNG

- Bevor es losgeht Schallgel nicht vergessen !
- Dabei darauf achten dass die empfindlichen Kristalle der Schallköpfe nicht in Mitleidenschaft gezogen werden!

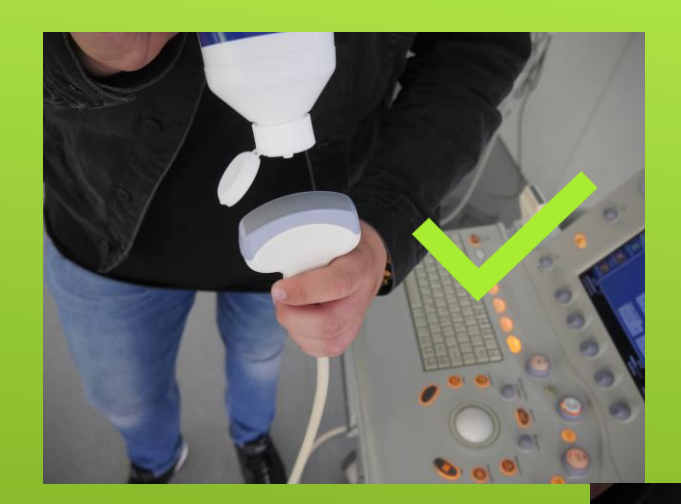

# VORBEREITUNG DER UNTERSUCHUNG

- 1. Standbild überFreeze
- 2. Über Trackball zum gewünschten Einzelbild
- 3. P1 zum speichern
- Wiederholt Freeze um wieder in den live Modus zu wechseln

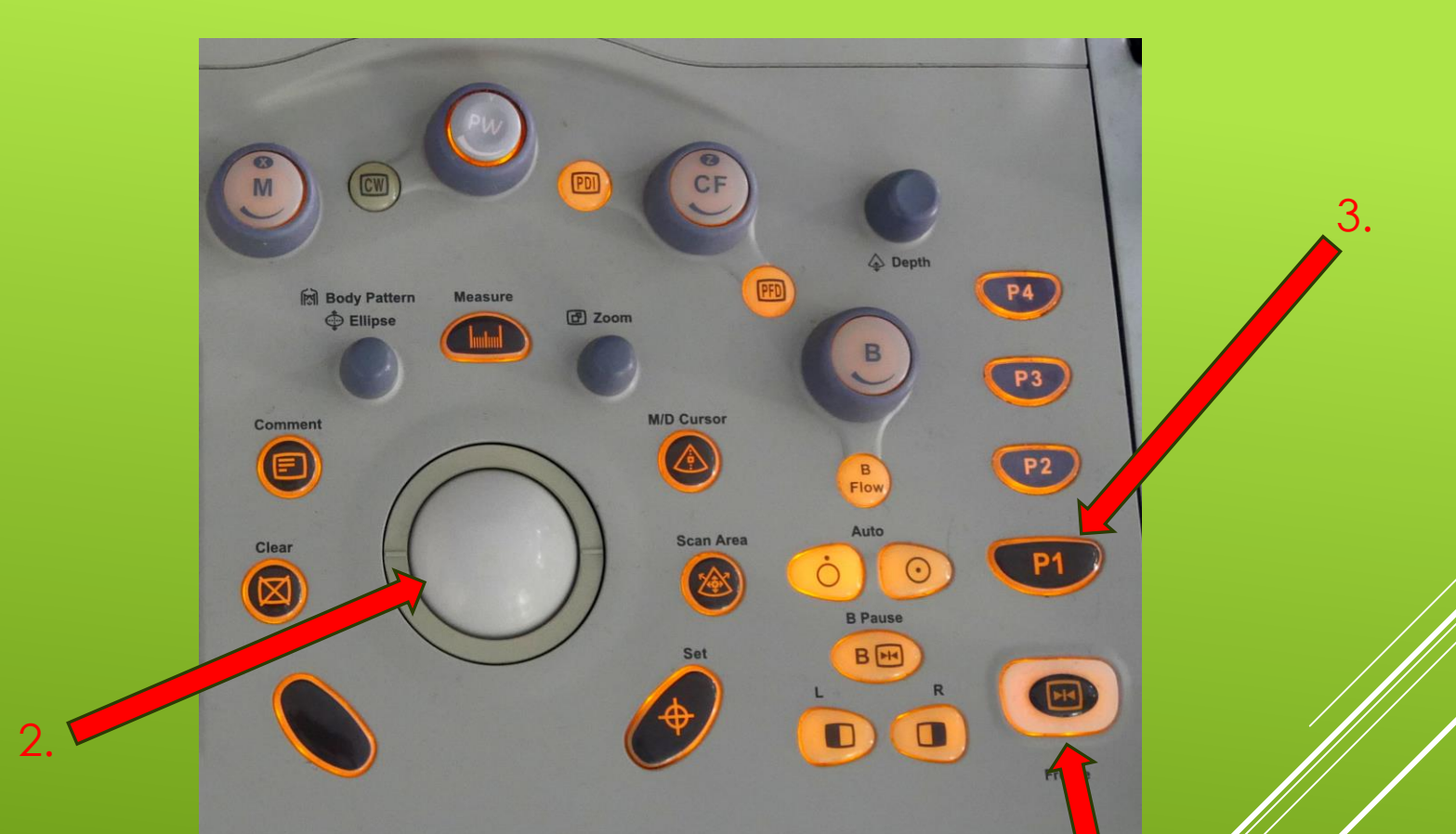

## DURCHFÜHRUNG DER UNTERSUCHUNG – ERFASSUNG VON BILDERN

 Schieberegler um die Helligkeit des 2D-Bildes in verschiedenen Tiefen zu verbessern

► TCG

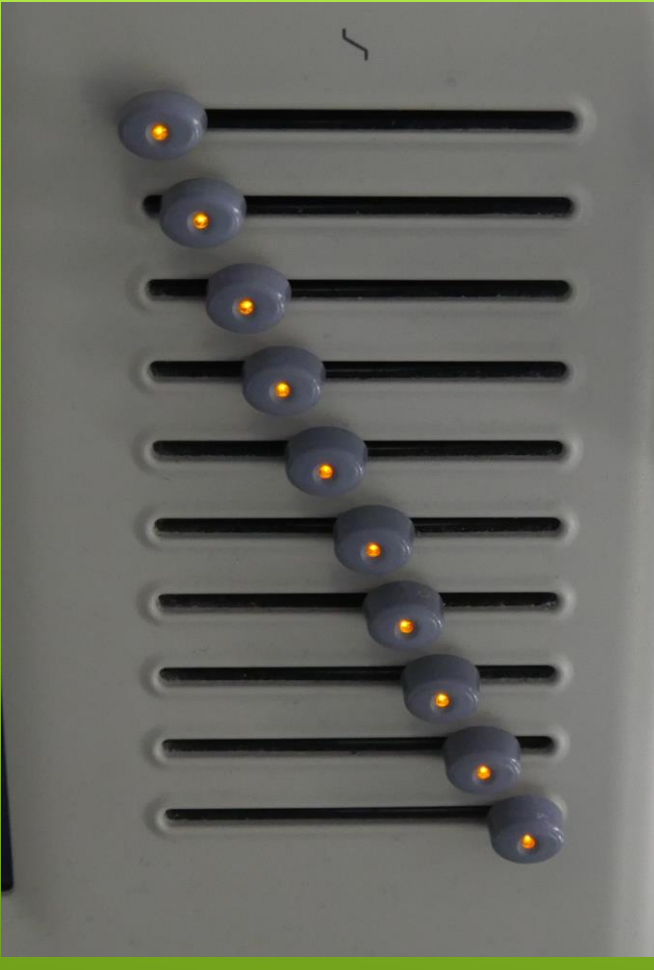

## DURCHFÜHRUNG DER UNTERSUCHUNG – BILDOPTIMIERUNG

- Um die
  Gesamthelligkeit
  zu regulieren dreh
  das Gain Rädchen (B=
  Brightness)
- Bei drücken des Rädchen wird die normale Grundeinstellung wieder herstellt

# DURCHFÜHRUNG DER UNTERSUCHUNG – BILDOPTIMIERUNG

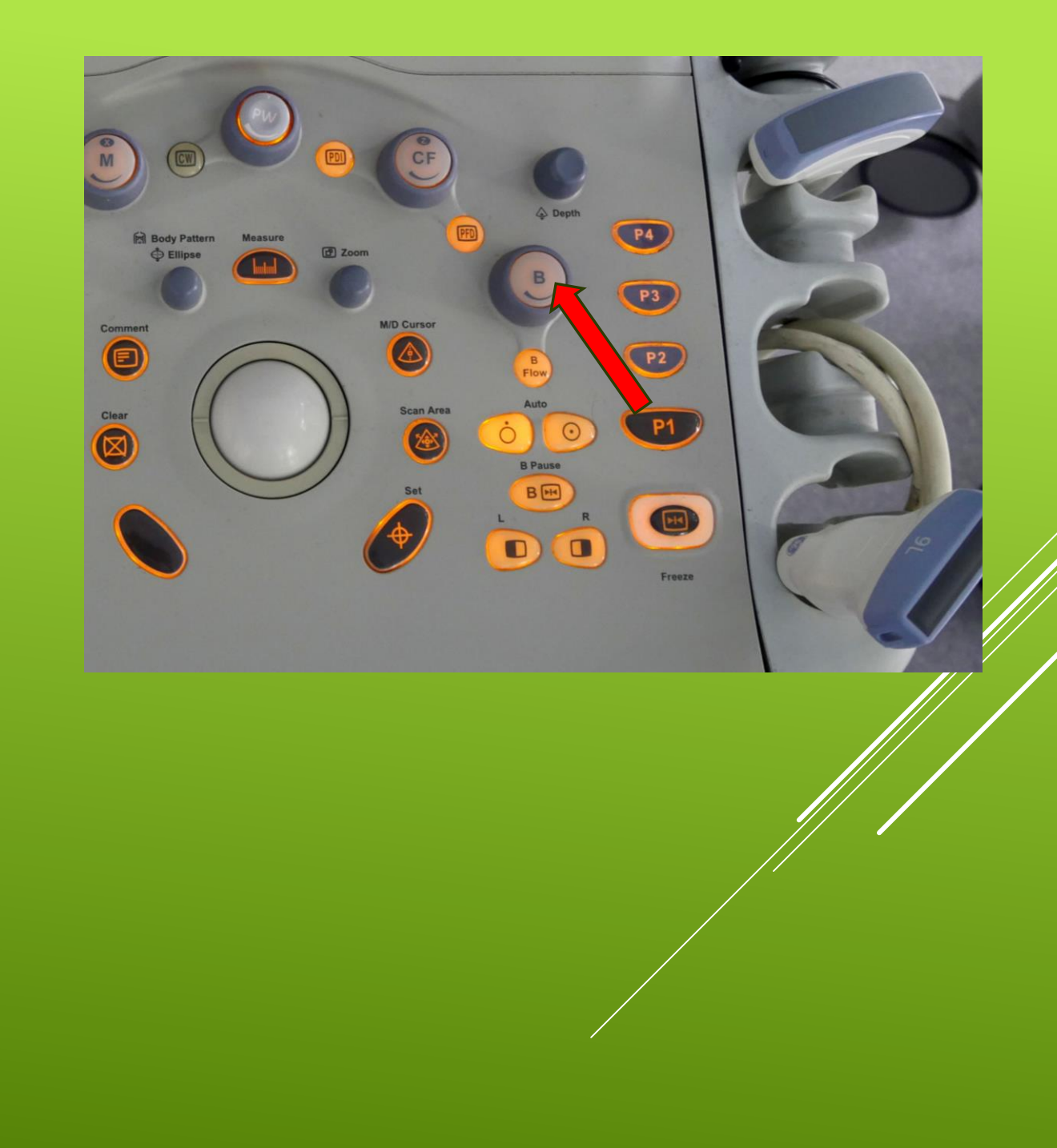

1. **Fokus** kann über das Rädchen nach oben und unten verschoben werden

2. Tiefe **– Depth**, die Tiefeneinstellung wird auf dem Display angezeigt

### DURCHFÜHRUNG DER UNTERSUCHUNG – BILDOPTIMIERUNG

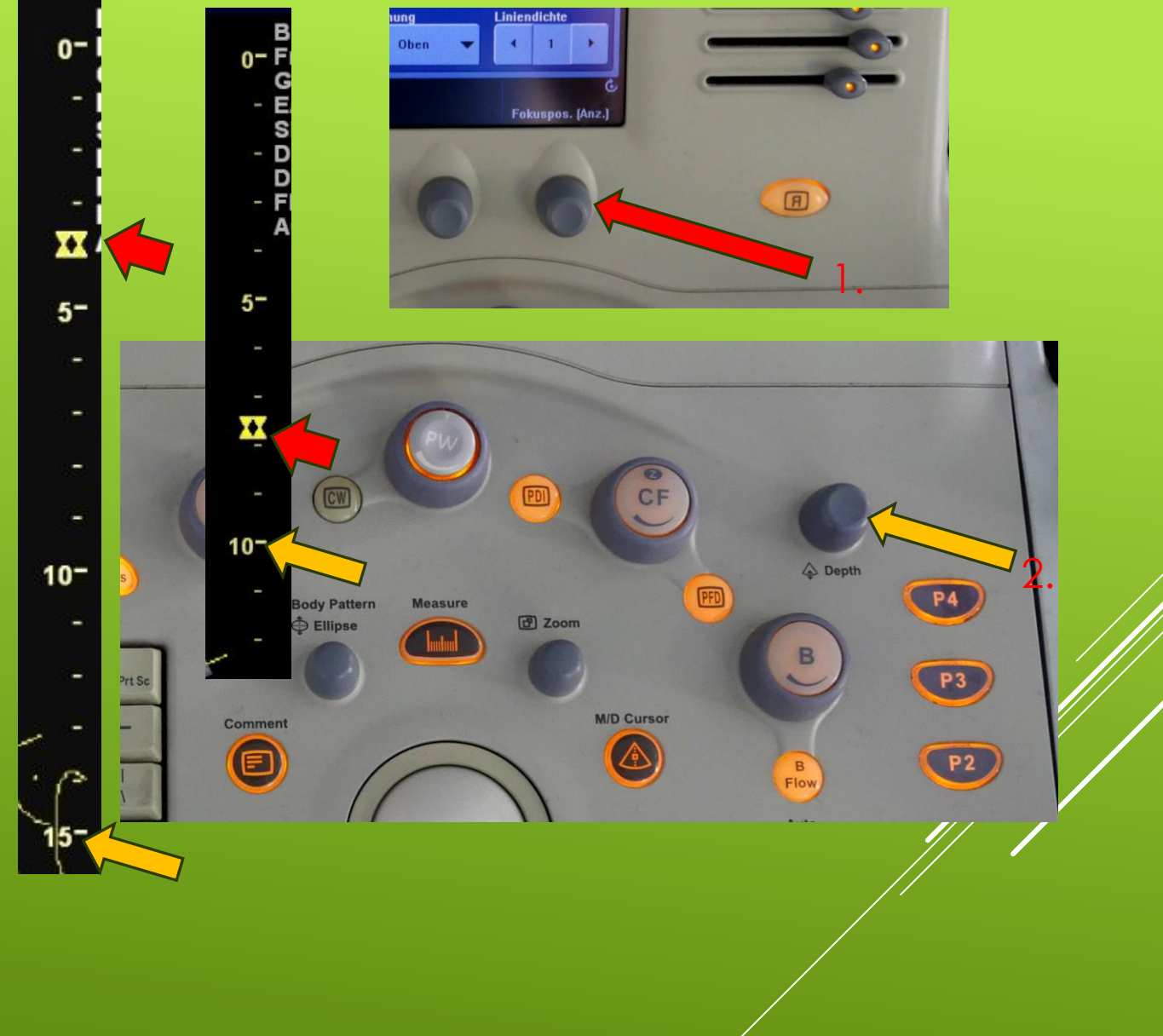

- > 1. Drücke Freeze
- 2. Drücke Measure um den ersten Messpunkt zu setzen
- 3. Positioniere den Messpunkt mithilfe des Trackballs und der Set-Taste
- 4. Positioniere den zweiten Messpunkt
- 5. Schließe die Messung mit Measure-Taste ab
- P1 zur Speicherung

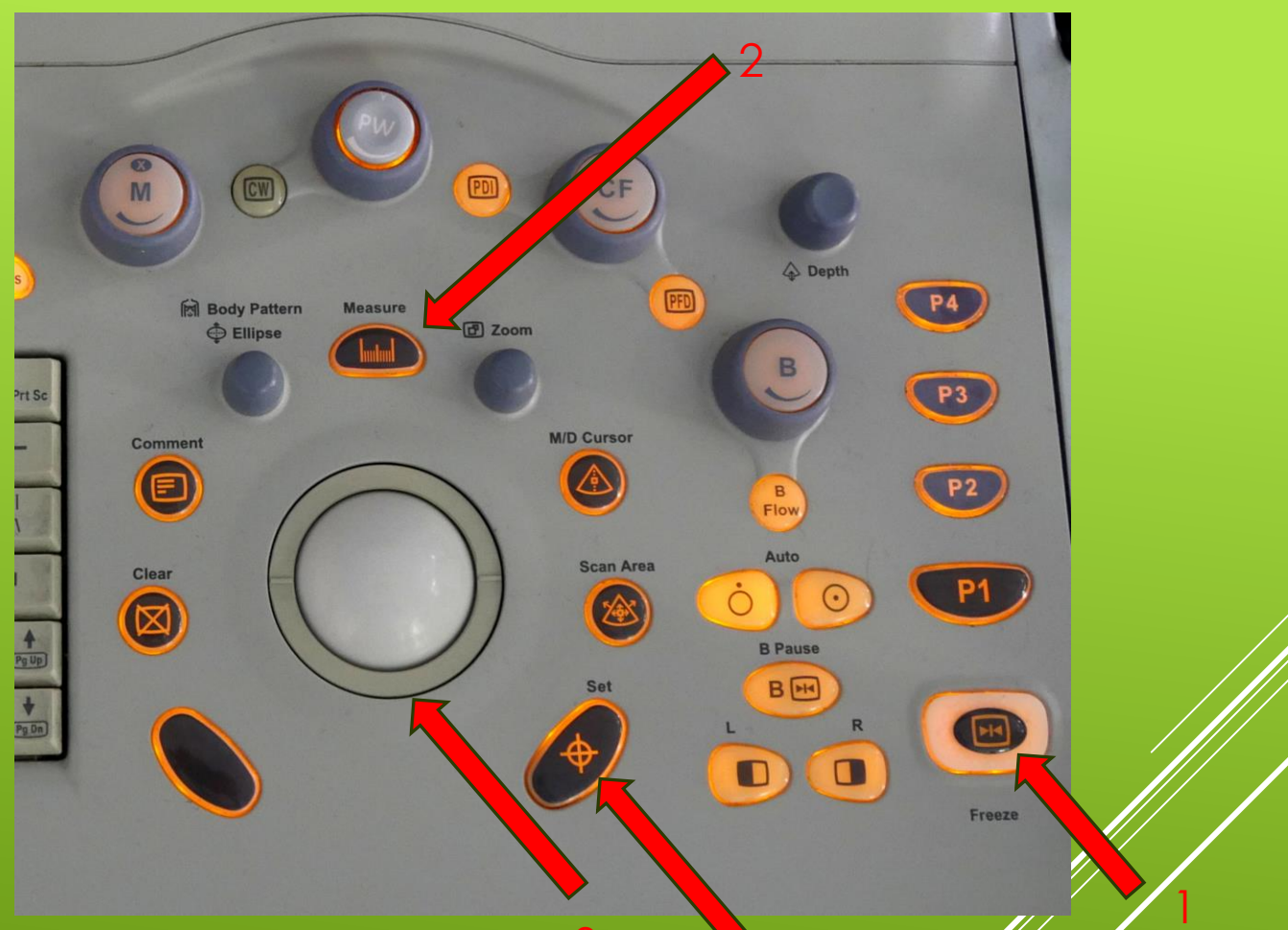

# DURCHFÜHRUNG DER UNTERSUCHUNG – MESSUNGEN

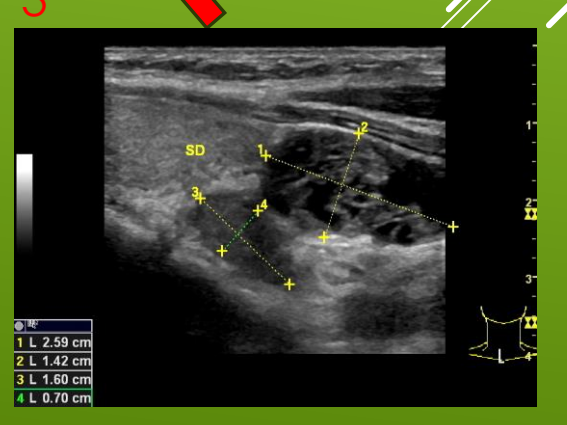

- Nutze Dokumentation wie den Cavakollappstest oder Raumforderungen den Dual-Doppelbildmodus
- Wechsel dabei mit L und R zwischen den Bildern und mit Doppelklick zurück in den Singlemodus
- Drücke Freeze um das Bild anzuhalten
- P1 zur Speicherung

#### DURCHFÜHRUNG DER UNTERSUCHUNG – BERECHNUNG

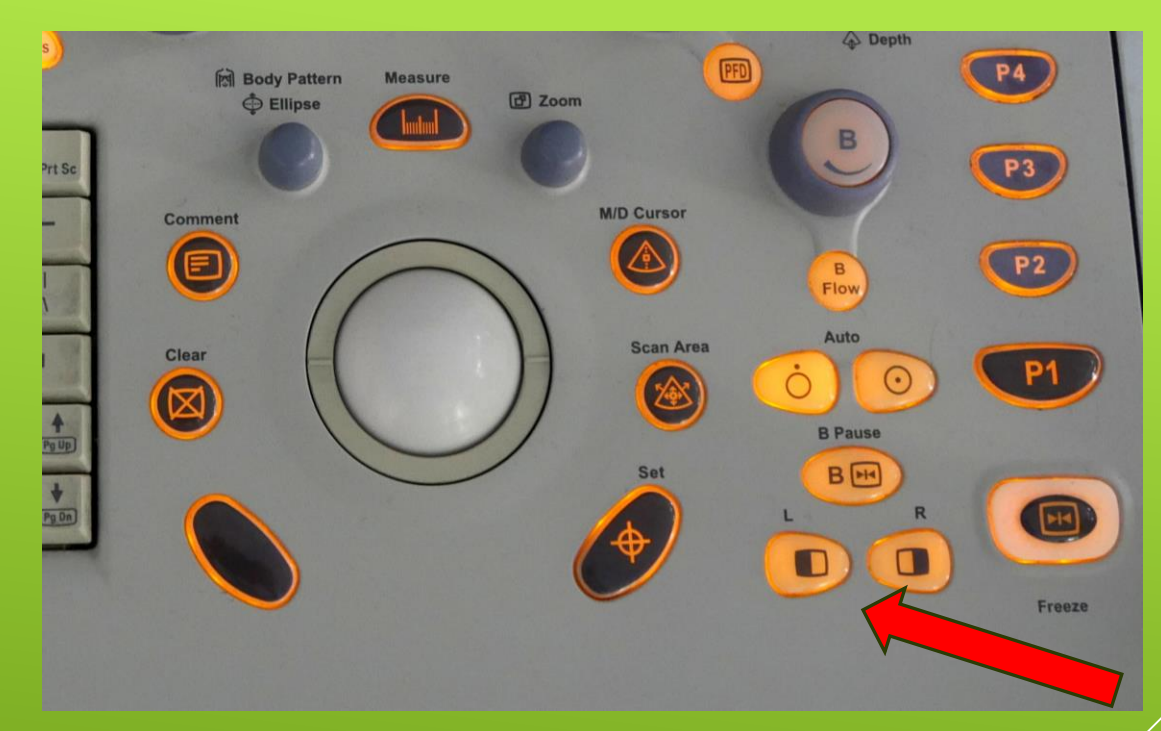

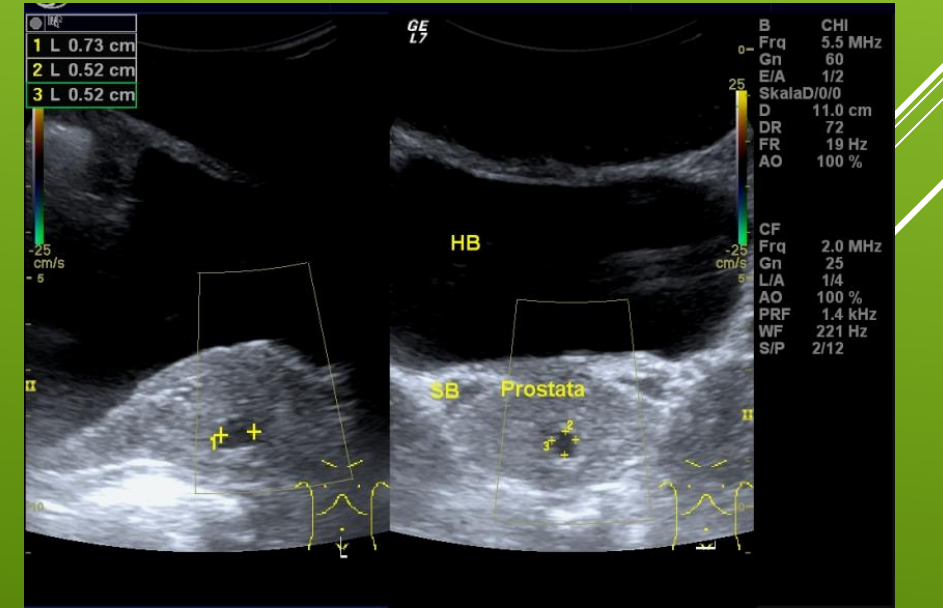

- > 1. Drücke die **M-Taste**
- 2. Positioniere die M-Linie mithilfe des Trackballs
- ► 3. Drücke M-mode
- ► 4. Drücke zur Messung Freeze
- ► 5. P1 zur Speicherung

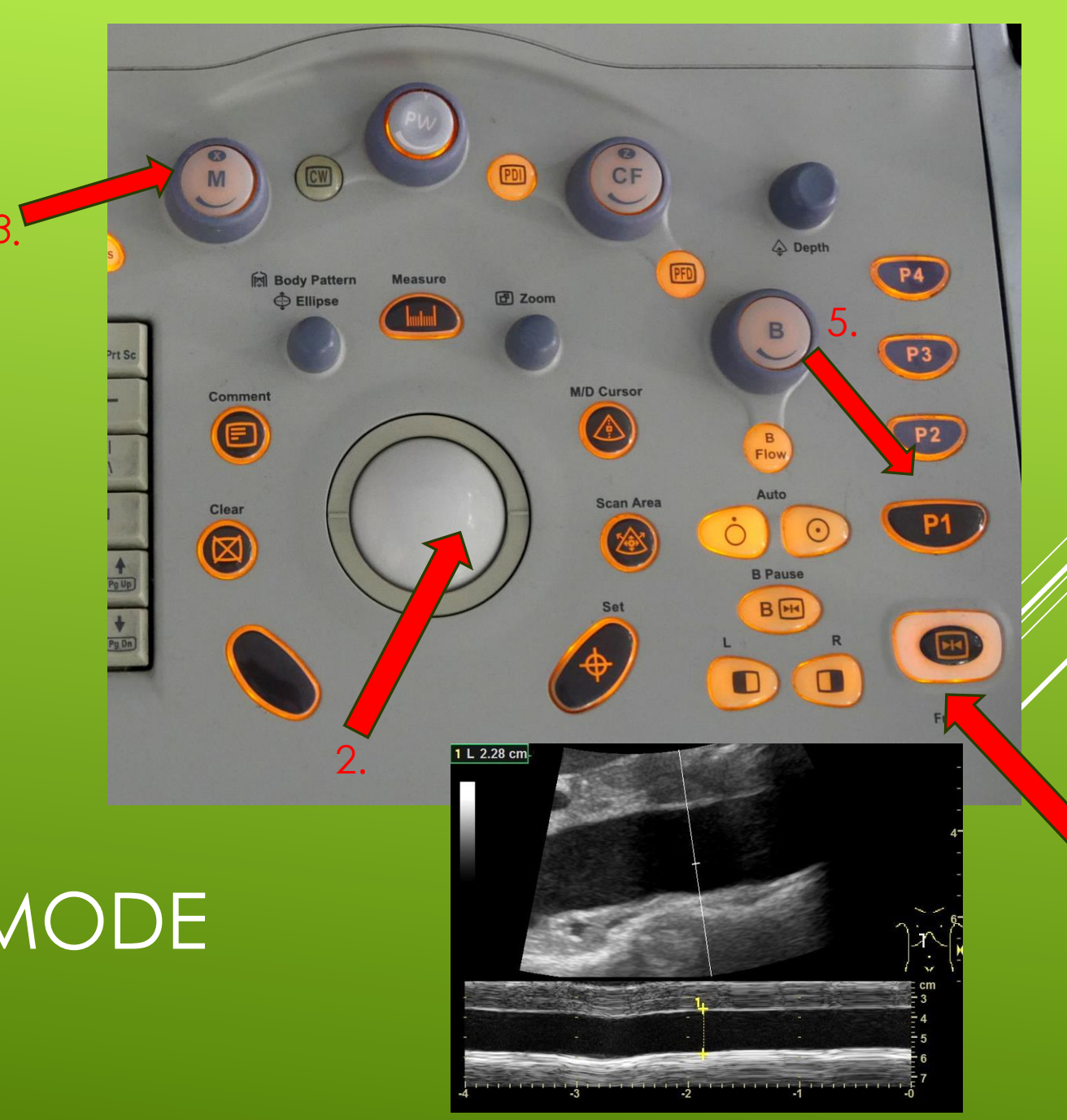

# DURCHFÜHRUNG DER UNTERSUCHUNG – M-MODE

- > 1. Drücke die CF oder PDI
- 2. Ändere die Größe und Position des Farbdopplerbereichs durch Scan-Area und den Trackball
- Drücke CF oder PDI erneut um den Modus zu beenden
- > Oder **P1** zum speichern

DURCHFÜHRUNG DER UNTERSUCHUNG – FARBDOPPLER UND POWERDOPPLER

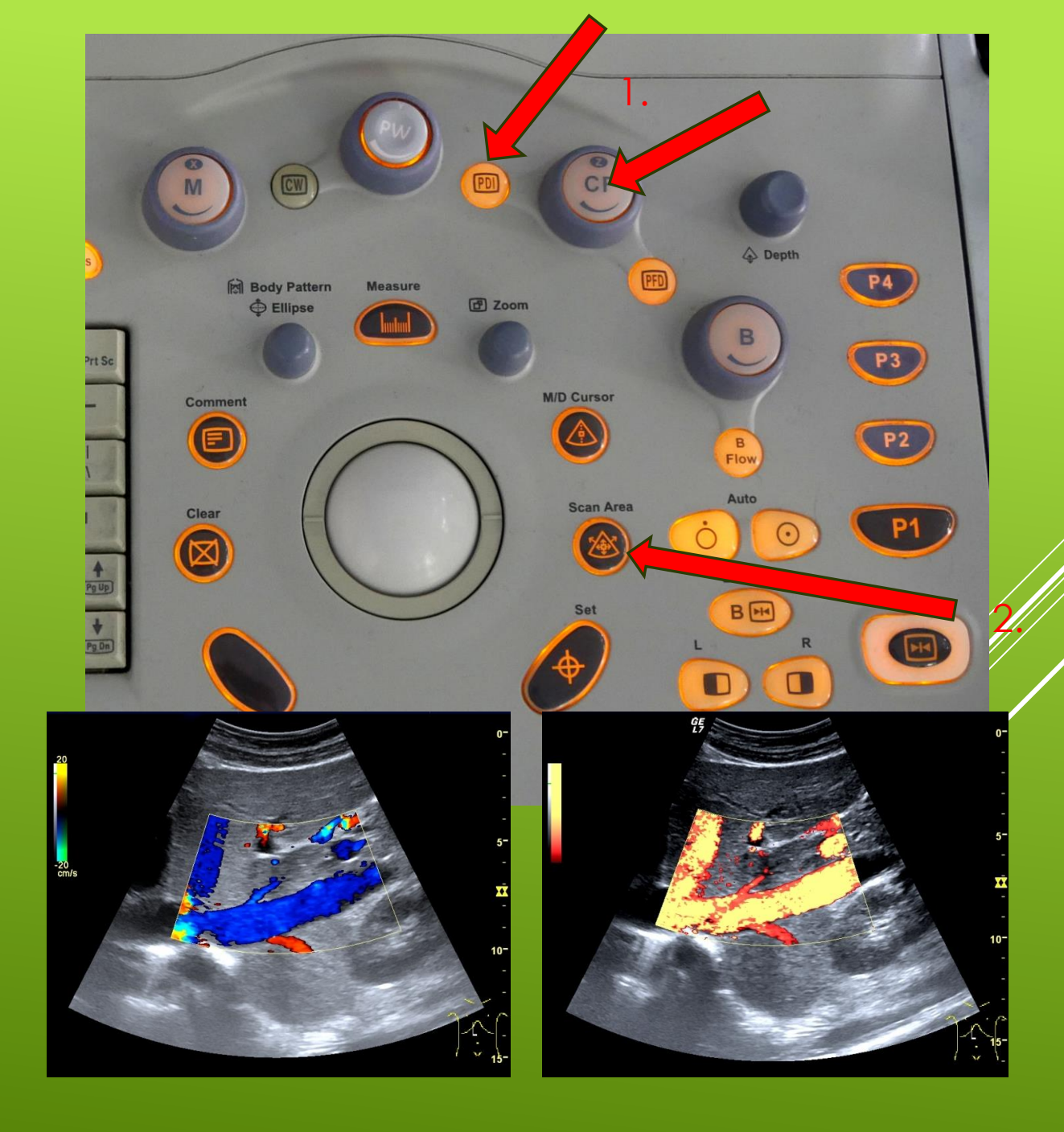

- Drücke die B-Flow Taste
  - Fluss wird hell kodiert

### DURCHFÜHRUNG DER UNTERSUCHUNG – B-FLOW

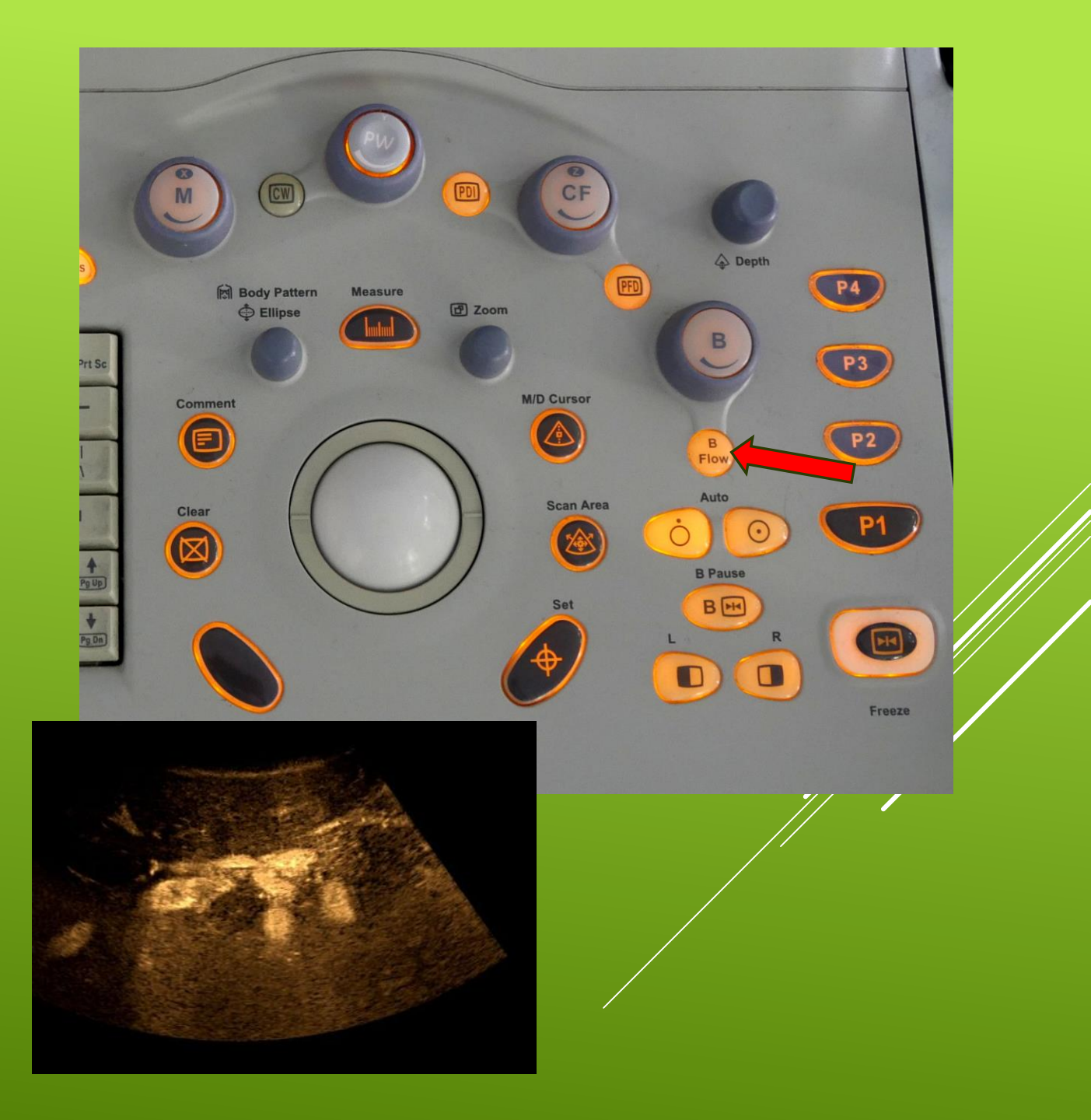

- Spektrogramm aktiveren über PW
- Positioniere den Scanpunkt mithilfe des Trackballs
- Über Gain, Baseline und Scale Bildoptimierung
- Zur Messung drücke Set oder
  Freeze

### DURCHFÜHRUNG DER UNTERSUCHUNG – PW-UND CW-DOPPLER

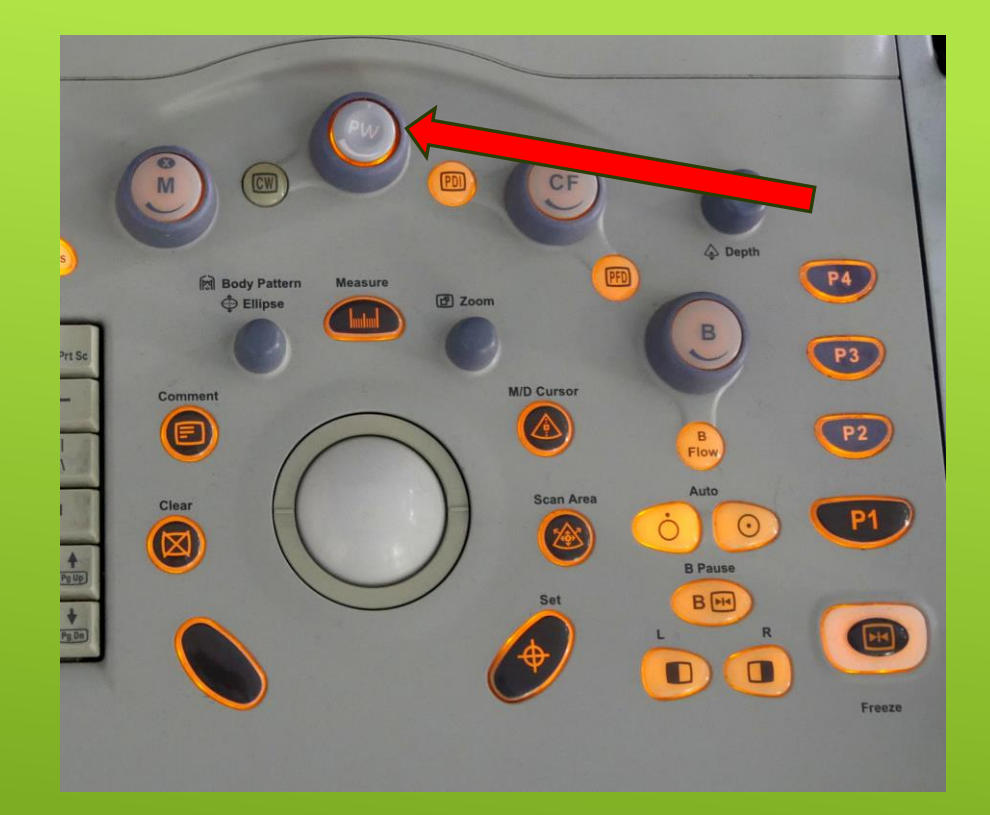

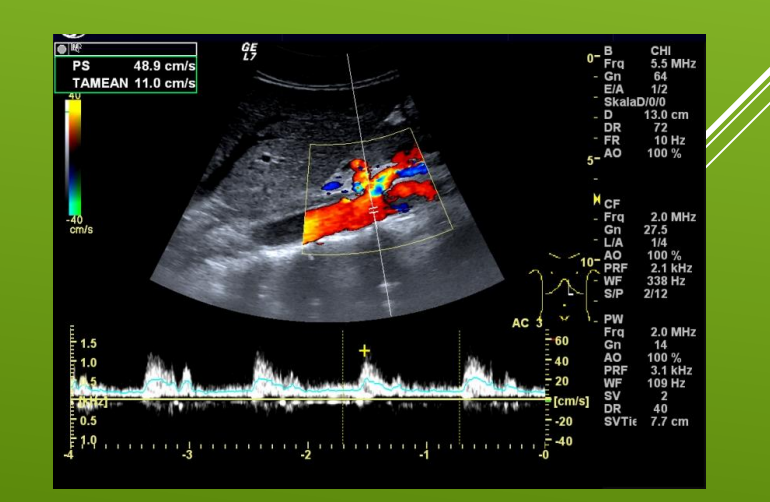

#### 1. Freeze das Bild

- 2. 1. Drücke Comment
- 3. Schiebe den **Curser** an die entsprechende Bildstelle
- 4. Gib den Text ein und drücke Set
- 5. Schließe die Anwendung mit ABC Label

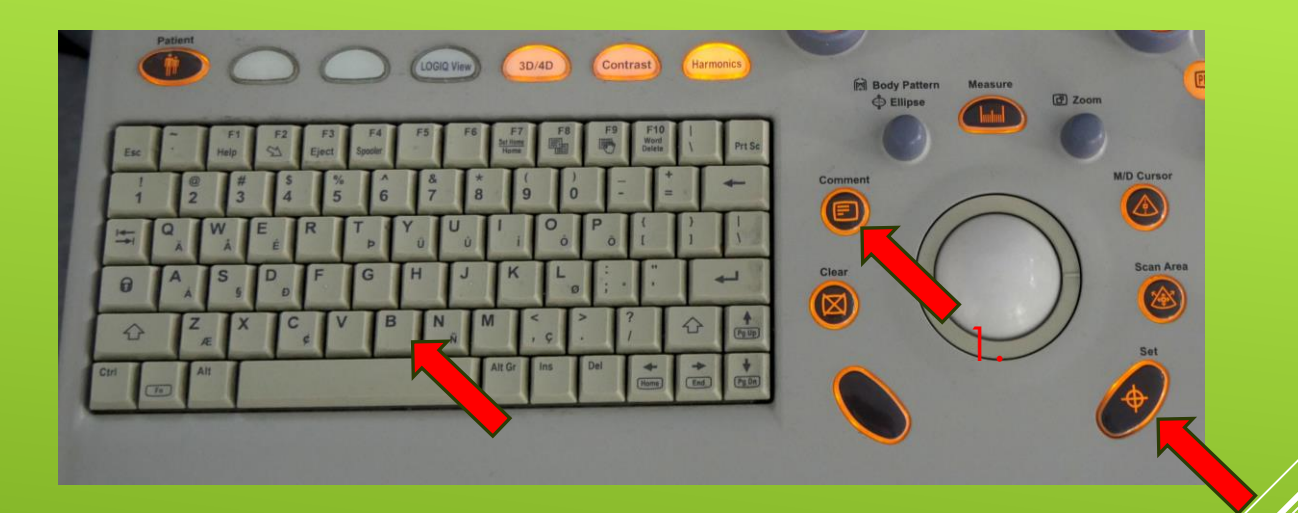

## DURCHFÜHRUNG DER UNTERSUCHUNG – BESCHRIFTUNG

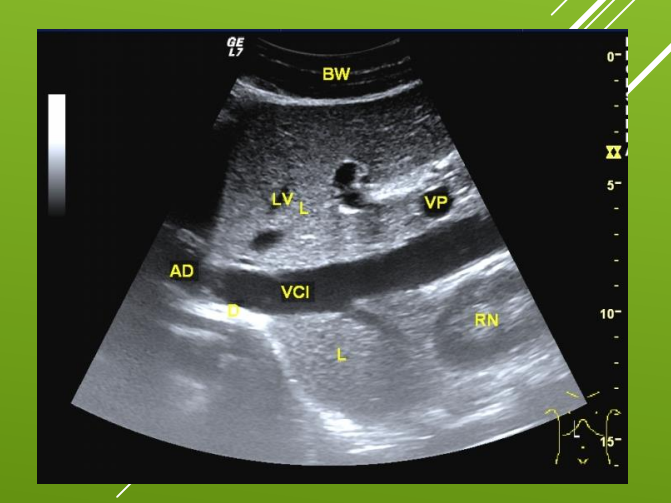

#### Füge ein Piktogramm über Body Pattern ein

- Verwende den Trackball und Body Pattern Knopf zum Verschieben und Drehen
- Drücke die Body Pattern Knopf Taste um die Stelle festzulegen.

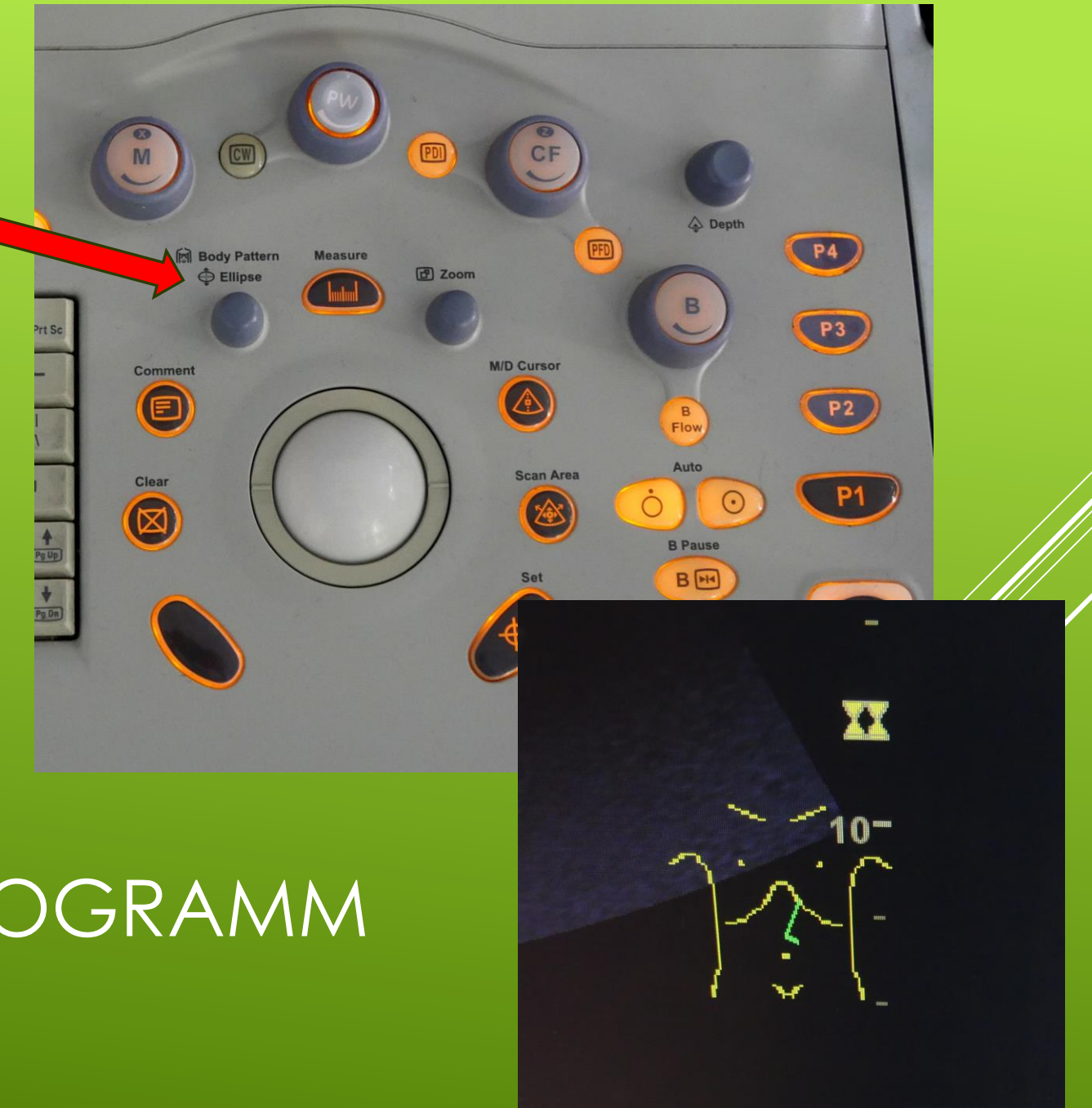

# DURCHFÜHRUNG DER UNTERSUCHUNG – PIKTOGRAMM

# Wähle über den unteren Bildschirm ein Piktogramm aus

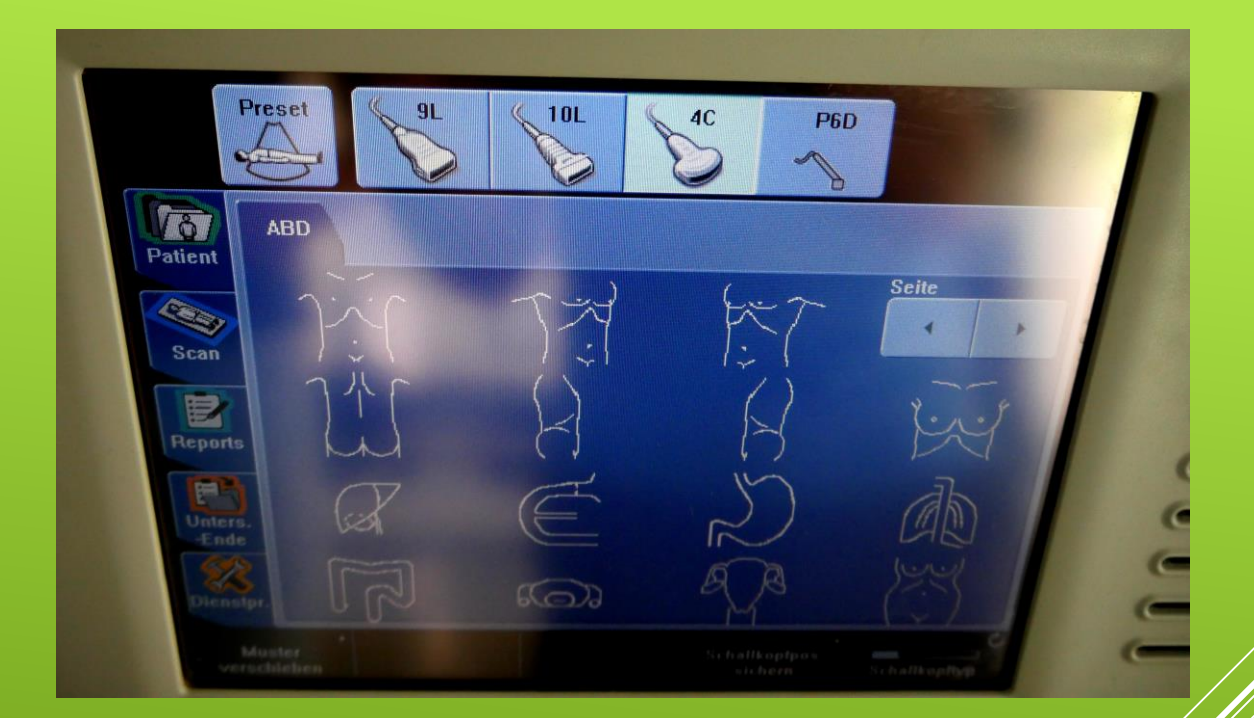

# DURCHFÜHRUNG DER UNTERSUCHUNG – PIKTOGRAMM

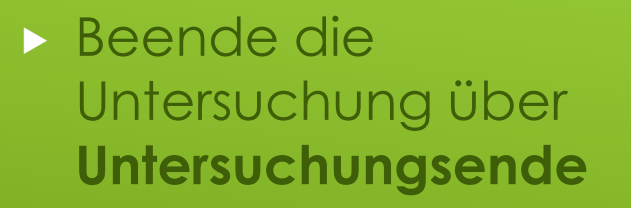

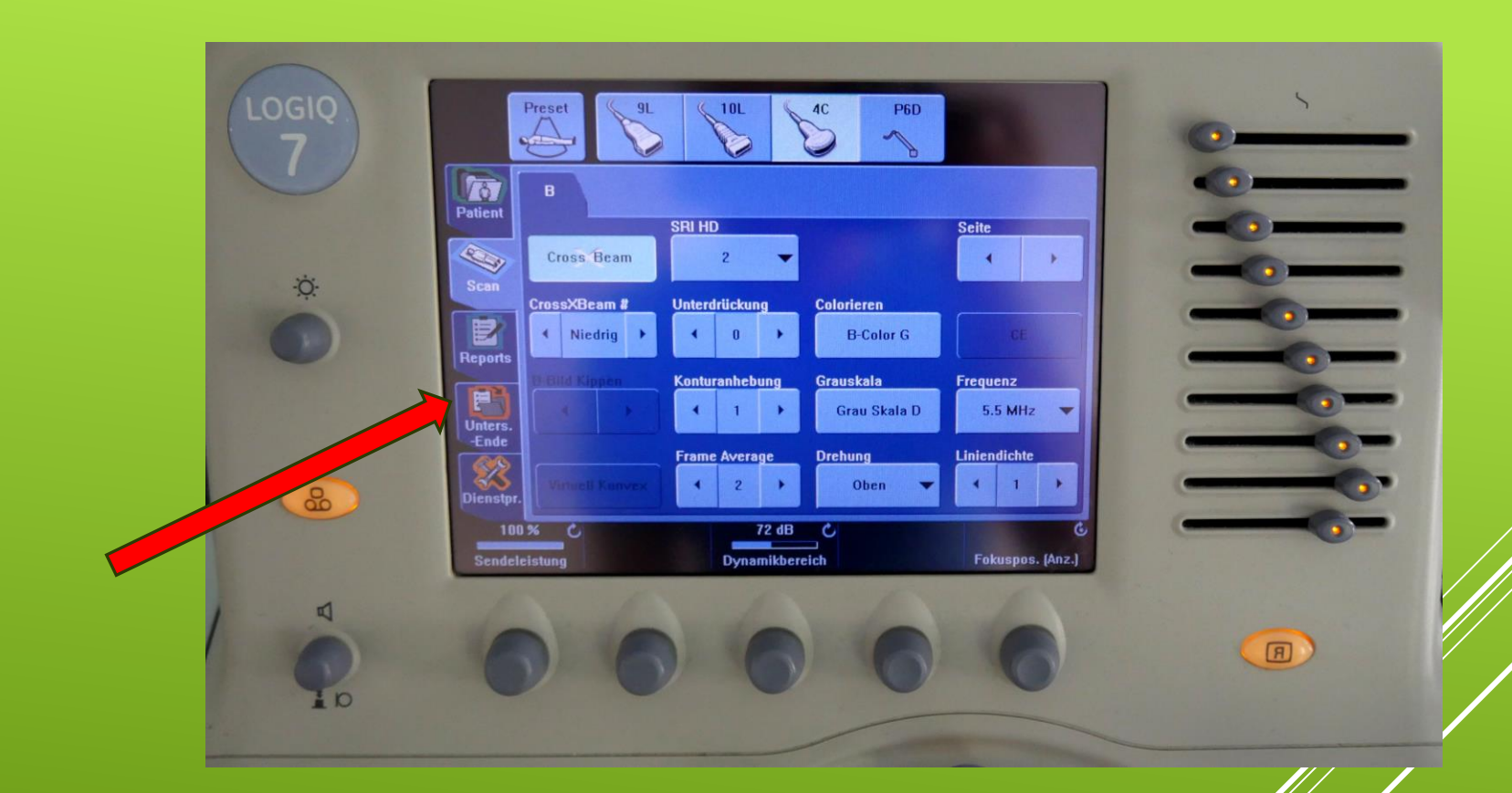

#### DURCHFÜHRUNG DER UNTERSUCHUNG – ENDE DER UNTERSUCHUNG

- Schalte das Ultraschallgerät aus und warte vor dem
   Steckerziehen, dass das Gerät komplett heruntergefahren ist.
- Säubere die Ultraschallköpfe mit den dafür vorgesehenen
   Tüchern ! Nicht mit Zellstoff um die Kristalle nicht zu verkratzen!

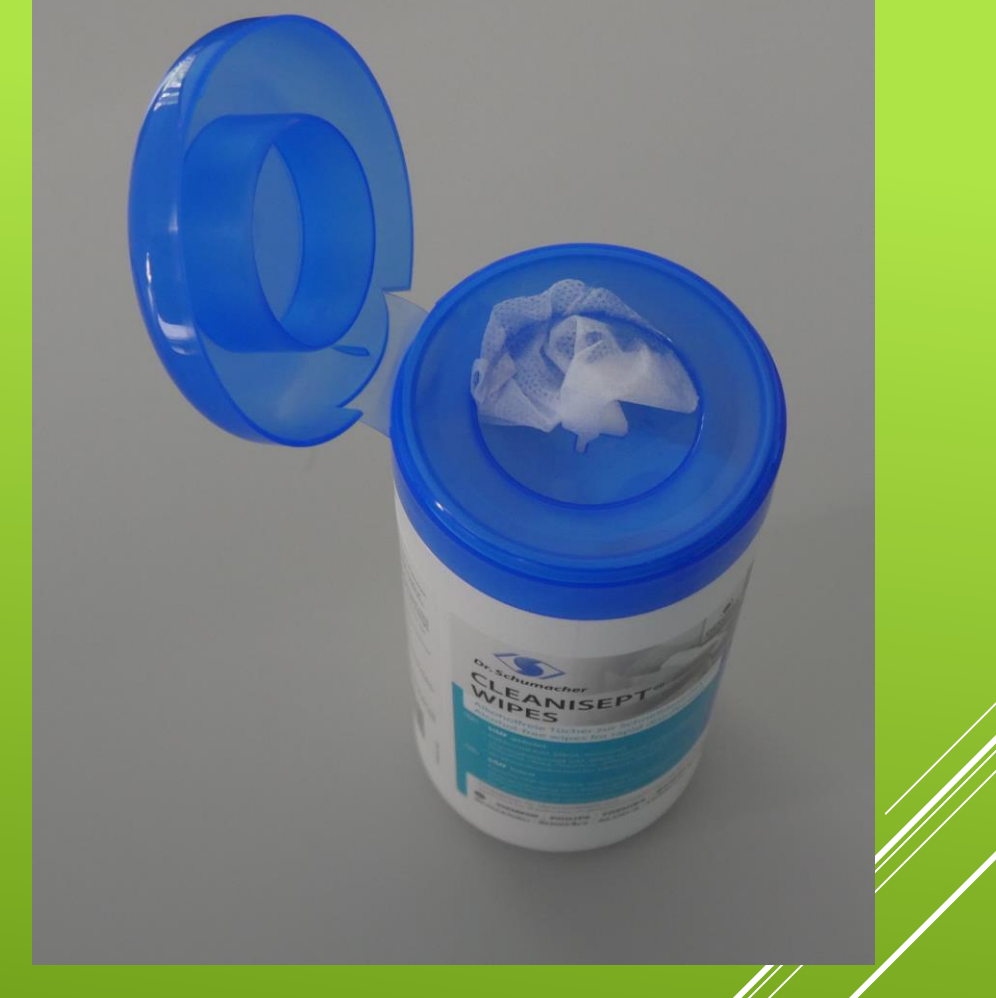

### DURCHFÜHRUNG DER UNTERSUCHUNG – ENDE DER UNTERSUCHUNG

Achte bevor du das Gerät zurückstellst, dass alle Kabel richtig hängen und nicht ausversehen überrollt werden. !!!!!!

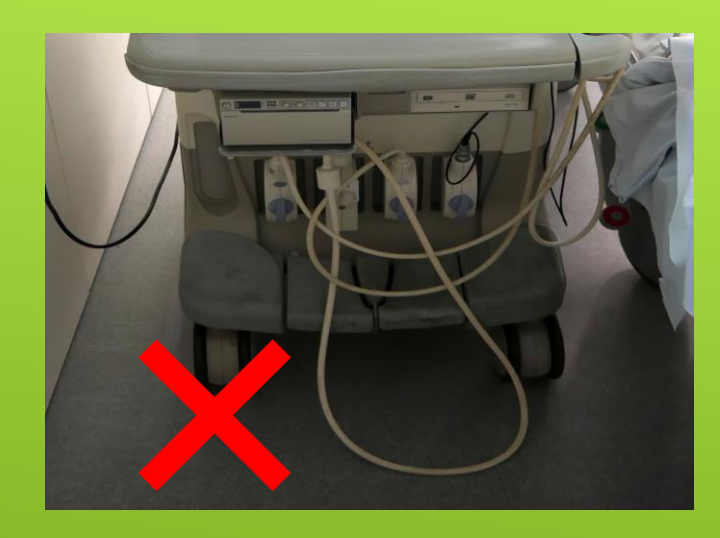

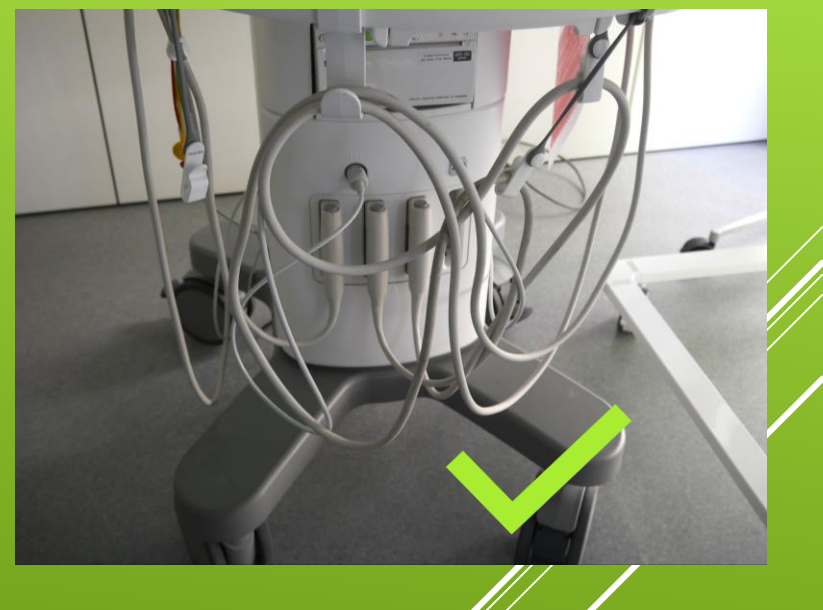

#### DURCHFÜHRUNG DER UNTERSUCHUNG – ENDE DER UNTERSUCHUNG